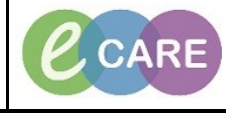

Document No - Ref 160

Version Number – 2.0

## ADDING AN ORDERABLE

| 1. | Open the Patient record.                                                                           |
|----|----------------------------------------------------------------------------------------------------|
|    | From the main menu, click on Requests/Care Plans to open the Requests/Care Plans window.           |
| 2. | Requests/Care Plans                                                                                |
|    | Requests/ care mans                                                                                |
|    | From the Requests/CarePlans window, click on the blue plus sign Add icon.                          |
| 3. | - Add                                                                                              |
|    | An 'Add Order' window opens with the Type field defaulted to 'Inpatient'                           |
| 4. | Search for the item you wish to order in the search box.                                           |
|    |                                                                                                    |
|    | Search: 📔 🔍 💘 Advanced Uptions 👻 Type: 🎁 Inpatient                                                 |
|    | 📭 🚮 🚖 🝷 🗀 🗈 Folder: Folder 1 Search within: 🗛 🗾 👻                                                  |
|    | The item searched for should appear in a drop down list.                                           |
| 5. | Click the item needed.                                                                             |
|    | Continue to search for items to be ordered in this way until all requests have been selected. This |
|    | will add to a list awaiting a signature.                                                           |
|    | Click on 'Done' once the item has been selected.                                                   |
|    | Done                                                                                               |
|    |                                                                                                    |
| e  | In the Orders for Signature window, click on the order and complete the information as needed      |
| 0. | and relevant.                                                                                      |
|    | NOTE - yellow fields or fields denoted with bold text and an asterisk are mandatory. Any missing   |
|    | information is needed for an order will be denoted with the Symbol                                 |
|    | If you have multiple specimen orders, to group them together, hold down the Ctrl key and click on  |
|    | all of the specimen orders. This not only combines the lab numbers but also means you do not       |
|    | have to fill in multiple mandatory fields as you only have to capture them once.                   |
|    | Items to be removed from order: right click and select Delete from the drop down.                  |
|    | Once all fields required are completed slick Sign                                                  |
| 7  | The order/s will have a status of 'processing'                                                     |
| 1. | Click refresh and this will change to 'ordered'.                                                   |
|    | 5                                                                                                  |
|    | To amend or cancel an order, right click on the item, and either select the option for Cancel/     |
| 8. | Reorder or Cancel/DC (for discontinue) – follow the instructions, and sign the changes.            |
| q  |                                                                                                    |
| 0. | *Cancel Reason:                                                                                    |
|    | Adverse Reaction                                                                                   |
|    | Allergy<br>Ausiting Result                                                                         |
|    | Canceled After Collected                                                                           |
|    | Cancelled By Midwife                                                                               |
|    | Cancelled By Pathologist                                                                           |
|    | Challenge Test                                                                                     |
|    | Change in Clinical Status                                                                          |
|    | Change of Dose / Koute / Form                                                                      |
|    | Clinical Indication Resolved                                                                       |
|    | Collections Inquiry Cancel                                                                         |

|     | Sign and Refresh.                                                                       |
|-----|-----------------------------------------------------------------------------------------|
| 10. | For Cancel/Reorder, the status changes to 'Discontinued' and the new order appears with |
|     | 'Ordered' status.                                                                       |
|     | For Cancel/DC, the order status changes to 'Discontinued'.                              |
|     |                                                                                         |